#### 0. 準備 - コードを書くための環境を整えましょう -

①PCで、クラスルームを開きます。

②ストリームの「7月27日(火)使用サイト一覧」を確認します。

③p5.jsエディタにアクセスしてください。 URL:<u>https://editor.p5js.org/</u>

アクセスすると、次のようなページが開きます。

このサイト上で、プログラムを書いて実行します。

| \star p5.js Web Editor 🛛 🗙                                                                               | +                 |                | • - • ×           |
|----------------------------------------------------------------------------------------------------|-------------------|----------------|-------------------|
| $\leftarrow$ $\rightarrow$ C $\textcircled{a}$ editor.p5js.org                                           |                   | ₫ <sub>₽</sub> | 😫 ゲスト (3) :       |
| p5* File ▼ Edit ▼ Sketch ▼                                                                               | Help 🔻            | English 🔻      | Log in or Sign up |
| Auto-refresh                                                                                             | Faithful pirate 🥒 |                | *                 |
| > sketch.js                                                                                              |                   | Preview        |                   |
| <pre>1 # function setup() { 2 createCanvas(400, 3 } 4 5 # function draw() { 6 background(220); 7 }</pre> | 400);             |                |                   |
| Console                                                                                                  | Clear 🗸           |                |                   |
|                                                                                                    |                   |                |                   |

左側に「javaScript」というプログラミング言語でコードを書き、 右上にある▶ボタンで実行すると、右側に結果が表示されます。 それでは、簡単な図形を書いていくことにします。

#### 1. 線を引こう

①まずは、キーボードの日本語入力をOFFの状態にします。
 半角/全角キーなどで切り替えを行い、キーボードの「A」を押したときにひらがなの「あ」でなく「A」が入力される状態にしましょう。

②6行目と7行目の間に、1行追加します。6行目の最後の文字「;」の後で改行( Enterキーを押す)し、次のコードを追加しましょう。

# line(0,0,100,100);

追加すると、このようになります。

追加ができたら左上ピンク色の実行ボタン▶を押しましょう。

| 0                 | Auto-refresh Quixotic platinum 🖉                                         |
|-------------------|--------------------------------------------------------------------------|
| <br>>             | sketch.js•                                                               |
| 1▼<br>2<br>3<br>4 | <pre>function setup() {     createCanvas(400, 400); }</pre>              |
| 5▼<br>6<br>7      | <pre>function draw() {     background(220);     line(0,0,100,100);</pre> |
| 8                 | }                                                                        |

右側のPreview(プレビュー)は、次のような表示となりましたか?

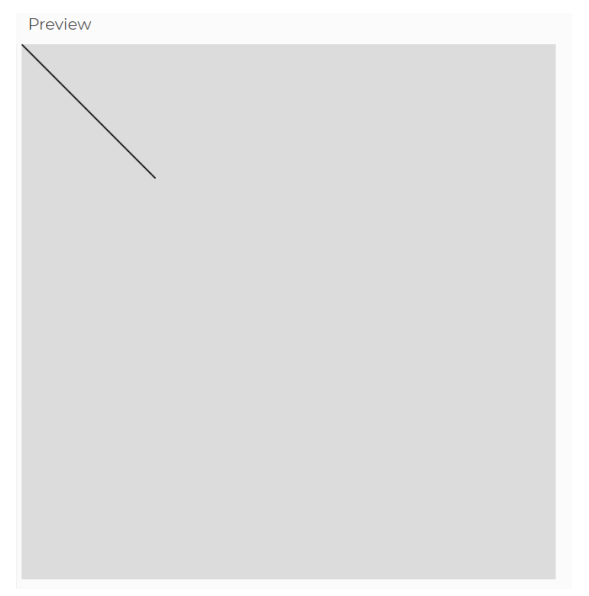

最初の2つは、始点の座標を表します。

line(0,0,100,100);

次の2つは、終点の座標を表します。

line(0,0,100,100);

### 2. 線の色と太さを変えよう

①6行目と7行目の間に1行追加し、次のコードを追加します。

# stroke(255,0,0);

②7行目と8行目の間に1行追加し、次のコードを追加します。

### strokeWeight(10);

③記述ができたら実行しましょう。

| C                                         | Auto-refresh Empty a                                                                                                    | agenda 🖉 | \$ |
|-------------------------------------------|----------------------------------------------------------------------------------------------------|----------|----|
| >                                         | sketch.js •                                                                                                    | Preview  |    |
| 1<br>2<br>3<br>4<br>5<br>6<br>7<br>8<br>9 | <pre>function setup() {     createCanvas(400, 400); } function draw() {     background(220);     stroke(255,0,0);     strokeWeight(10);     line(0,0,100,100); }</pre> |          |    |
| Consol                                    | e                                                                                                    | Clear 🗸  |    |

それでは、10分間の練習の後、クイズを出します。

数値を変えて、実行結果がどうなるか試してみましょう。確認したいこと・聞きたいことが あれば、お知らせください。音声・チャットどちらでもOKです。 Question\_01.

スイカの模様をつくってみよう

作り方は複数あります。考えてみてください。 確認したいこと・聞きたいことがあれば、お知らせください。 音声・チャットどちらでもOKです。

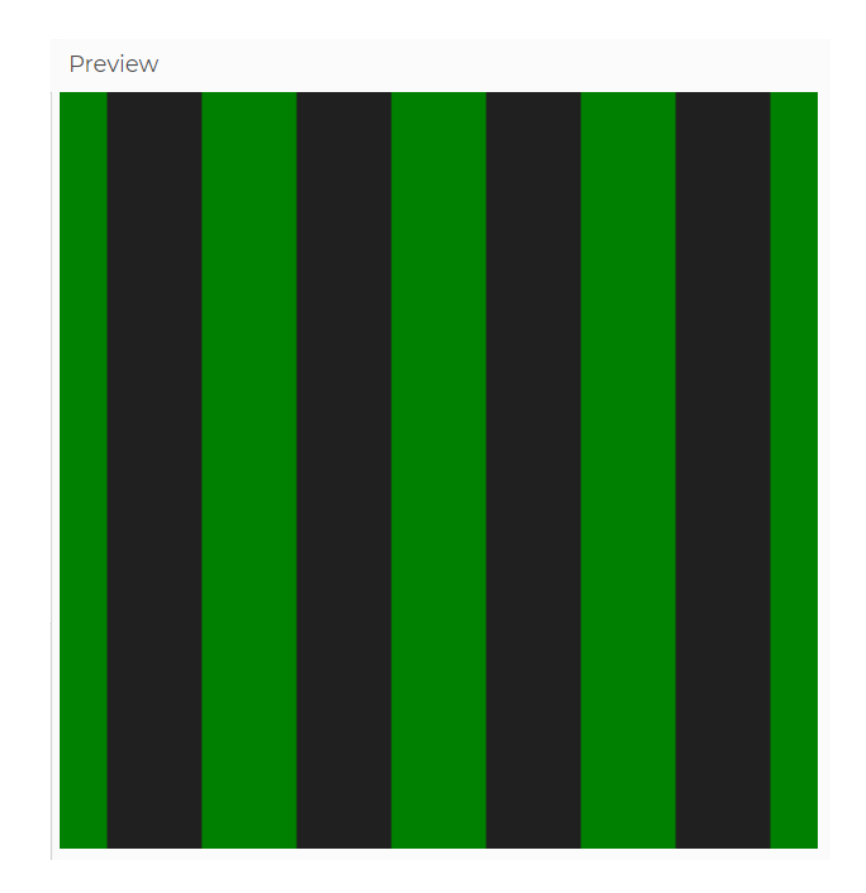

記述したコードは、コピーして、メモ帳などに貼り付けましょう。 (例)ファイル名「q1\_0722」

右クリックして「名前を付けて画像を保存」を選択すると、ダウンロードができます。 (例)ファイル名「q1\_0722suika」

#### 3. 円を描こう

①キーボードの「F5」を押すと、初期状態に戻ります。

②6行目と7行目の間に、次のコードを追加しましょう。

# ellipse(100,100,50,50);

| >                                    | sketch.js●                                                                                                    |         | Preview |
|--------------------------------------|----------------------------------------------------------------------------------------------------|---------|---------|
| 1<br>2<br>3<br>4<br>5<br>6<br>7<br>8 | <pre>function setup() {     createCanvas(400, 400); } function draw() {     background(220);     ellipse(100,100,50,50); }</pre> |         |         |
| Console                              | e                                                                                                    | Clear 🗸 |         |
|                                      |                                                                                                    |         |         |

最初の2つの引数(ひきすう)は、中心の座標を表します。

# ellipse(100,100,50,50);

左から3つ目の引数は横幅、左から4つ目の引数は、縦幅を表します。 ellipse(100,100,50,50);

ellipse(100,100,50,50);

正円の場合は、省略できます。

ellipse(100,100,50);

10分間の練習の後、クイズを出します。 数値を変えて、実行結果がどうなるか試してみましょう。 Question\_02.

オセロの中心部?のような模様をつくろう

作り方は複数あります。考えてみてください。

<One Point>
囲まれた図形を黒で塗りつぶすには、次の記述をします。
fill(0,0,0);

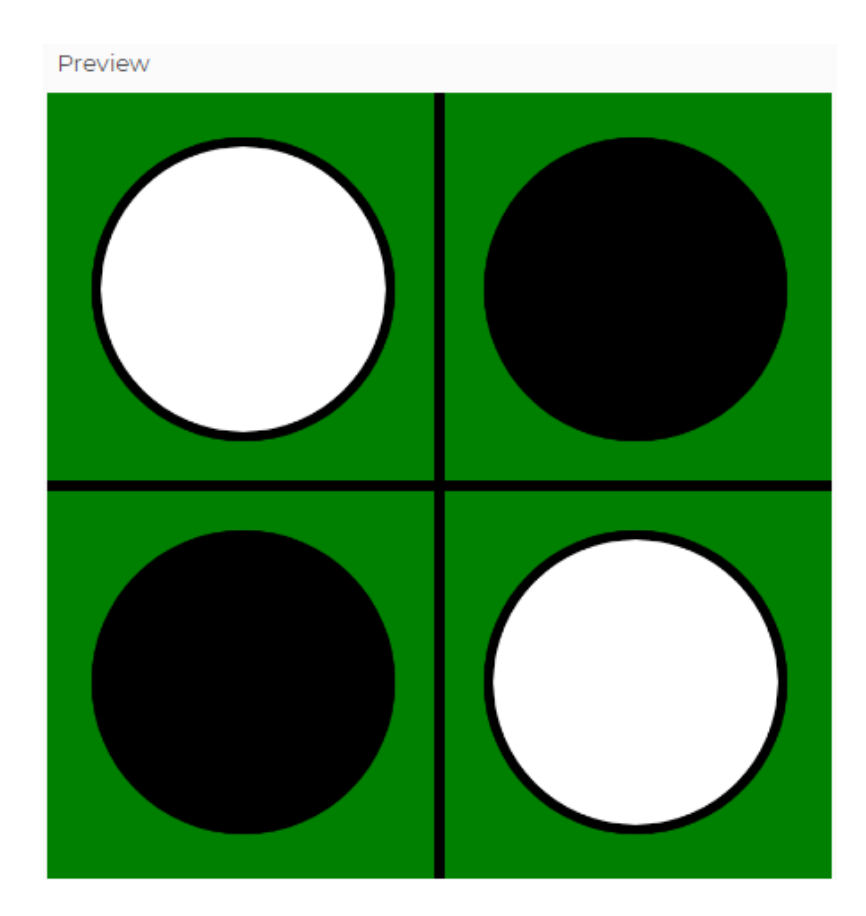

記述したコードは、コピーして、メモ帳などに貼り付けましょう。 (例)ファイル名「q2\_0722」

右クリックして「名前を付けて画像を保存」を選択すると、ダウンロードができます。 (例)ファイル名「q2\_0722osero」 ▶ペイントツールをつくってみよう

### 1. ペンをつくろう

①「P5.js」を開きましょう。

②6行目をプログラムとして無効にします。

backgroundのbの前にカーソルをあわせて、スラッシュを2回入力します。すると、ス ラッシュ以降に書いてあるコードの色が変わります。この部分は、コメントアウトと いって、実行時に無視されます。一時的に無効にしたいときや、プログラム上に、説明 などを残しておきたいときなどに利用します。

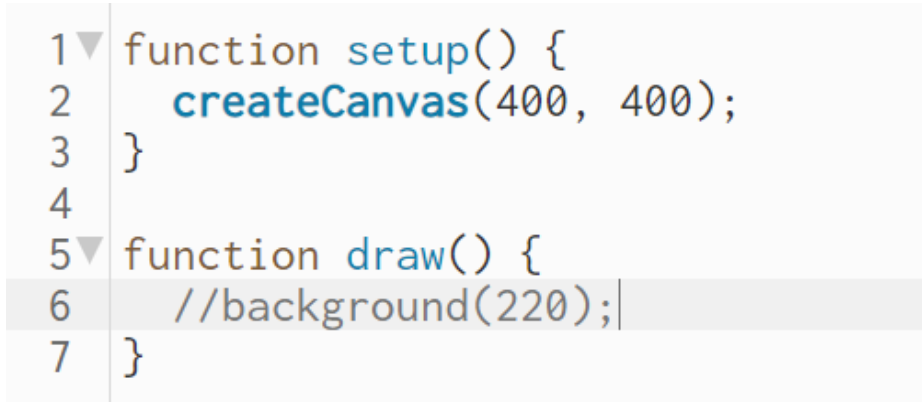

③6行目と7行目の間に、次の行を追加して、実行しましょう。

# ellipse(mouseX,mouseY,20);

```
[エディタの状態]
```

```
1▼ function setup() {
2     createCanvas(400, 400);
3  }
4
5▼ function draw() {
6     //background(220);
7     ellipse(mouseX,mouseY,20);
8  }
```

④mouseXとmouseYは、それぞれ、マウスポインタがある位置のx座標とy 座標を表します。

### ellipse(mouseX,mouseY,20);

⑤次に、6行目の上に1行追加し、次のコードを書きましょう。

# fill(255,0,0);

エディタは次のようになります。実行して、図形の色を変えることができましたか?

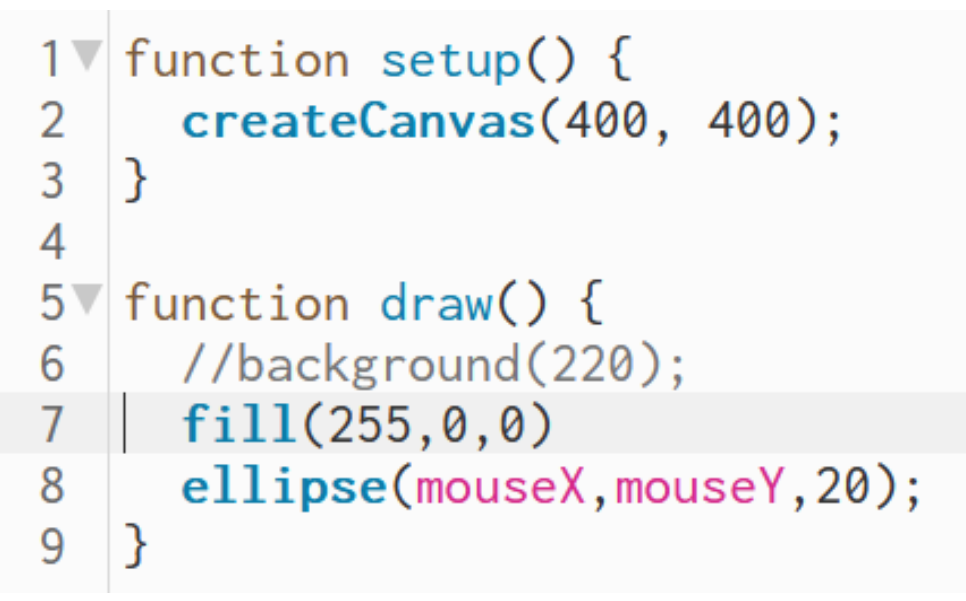

⑥先程記述した7行目に1つ引数を追加し、実行してみましょう。

# fill(255,0,0,100)

⑦追加した値は、透過度を表します。0~255まで指定ができ、番号が大きい ほど不透明になります。

fill(255,0,0,100);

#### 2. 外形線をなくそう

# ①6行目と7行目の間に1行追加し、次のコードを追加します。 strokeWeight(0);

実行すると、次のようなラインを引くことができます。

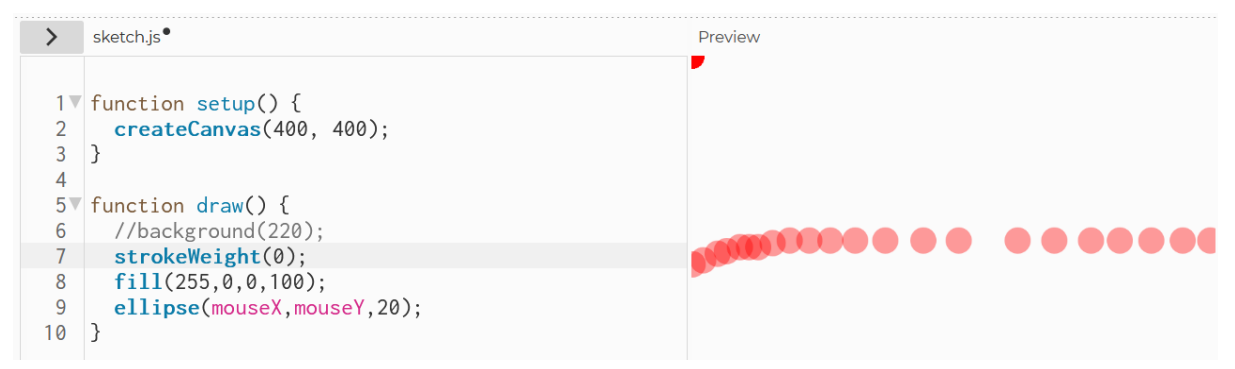

基本図形と枠線の色・太さを変更することで、様々なペンをつくることができます。 関数を使って、線を書いてみましょう。

- 【枠線】 線の色:stroke 線の太さ:strokeWeight
- 【図形】 塗りの色: fill

ex01. スイカの太ペン ex02. 色が変わるペン

それでは、10分間の練習時間をとります。数値を変えて、実行結果がどうなるか試してみましょう。確認したいこと・聞きたいことがあれば、お知らせください。音声・チャットどちらでもOKです。

### 3. マウスのボタンと連動させよう

①キーボードの「F5」を押して、初期状態に戻します。

### ②6行目をコメントアウト、7行目に以下を追加します。 ellipse(mouseX,mouseY,20);

[エディタの状態] 1▼ function setup() { 2 createCanvas(400, 400); 3 } 4 5▼ function draw() { 6 //background(220); 7 ellipse(mouseX,mouseY,20); 8 }

③マウスボタンを押しているときだけ、描画できるようにしましょう。 6行目の前と、7行目の後に、1行ずつ追加して、次のコードを書きましょう。

# if(mouseIsPressed==1){

//background(220);
ellipse(mouseX,mouseY,20);
}

④実行し、正しくプログラムが書けていることを確認しましょう。

### Question\_03.

### 絵を描こう

本日の内容をもとに、お絵描きプログラムを作成し、それを実行して描画しましょう。 作品が描けたら、PCに保存します。保存した画像を、本日の成果としてClassroomに送っ てください。

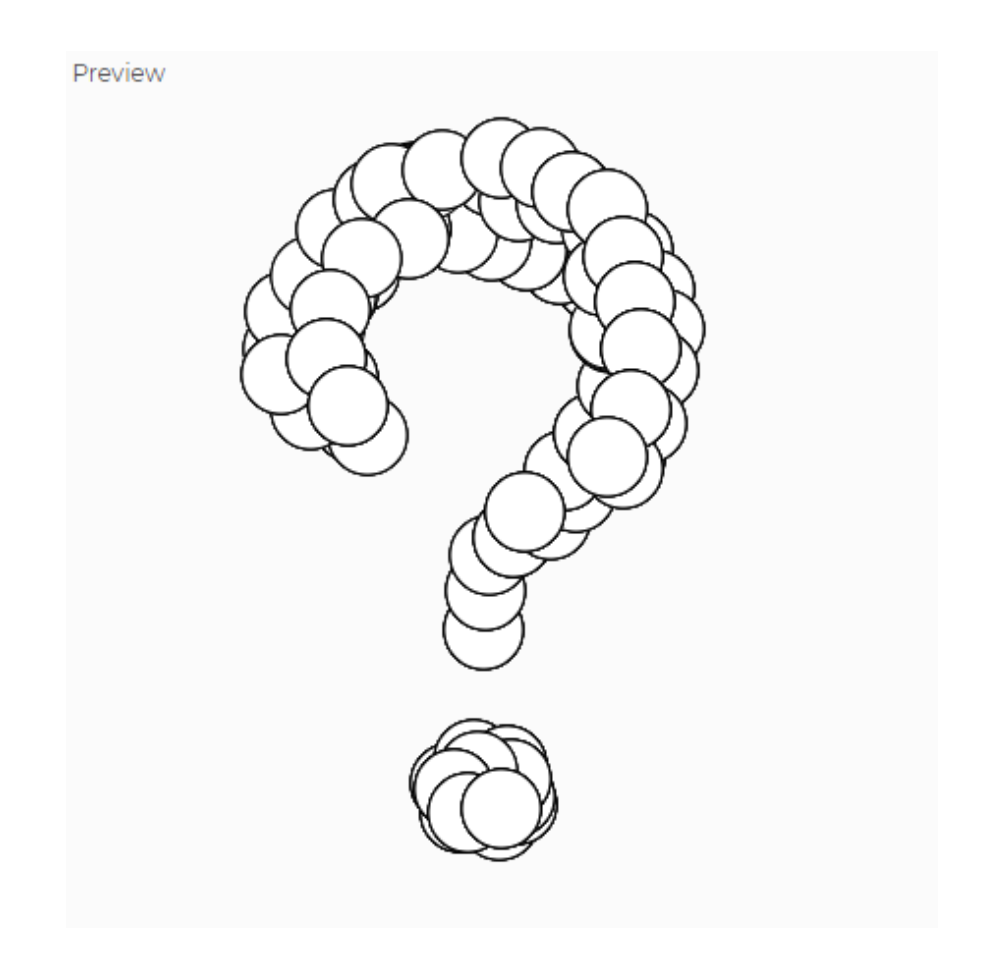

▶アニメーションをつくってみよう

#### 1. 図形を描こう

①「P5.js」を開きましょう。

②次のような図形を描画するプログラムを書きましょう。

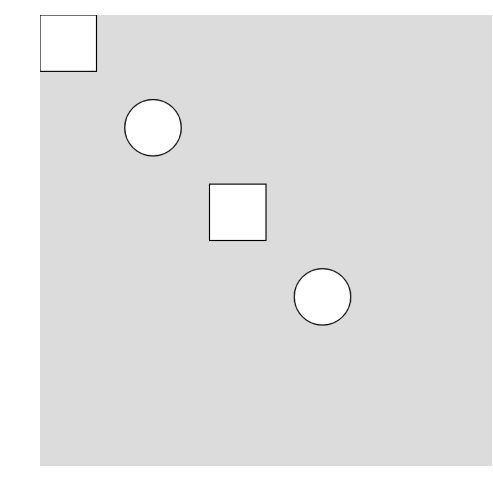

- 正方形は、rect関数を利用します。1辺の長さは50です。
- 円は、ellipse関数を利用します。円の直径は50です。

左から1番目と2番目は次のように書くことができます。

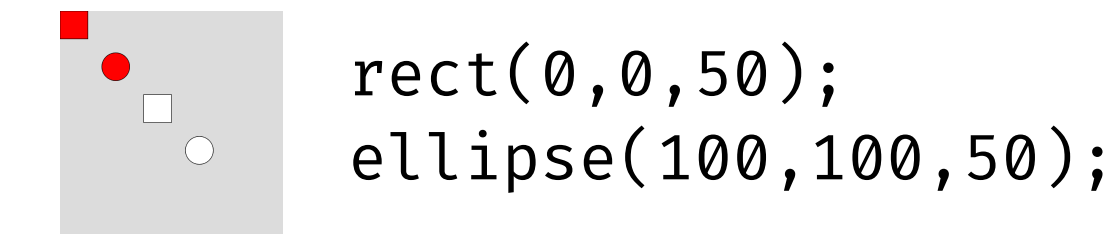

左から3番目と4番目は次のように書くことができます。

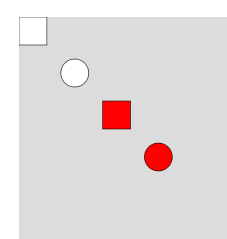

rect(150,150,50); ellipse(250,250,50); ③正方形の1辺の長さを変数に置き換えましょう。1行目に次のコード を追加します。文字は、length(長さ)の頭文字「」を使うことにし ます。

### let l=50;

④rect関数内も編集しましょう。

⑤円の直径を変数に置き換えましょう。2行目に次のコードを追加しま す。こちらは、diameter(直径)の頭文字「d」としてみます。

### let d=50;

⑥ellipse関数内も編集しましょう。

ellipse(100,100,d); ellipse(250,250,d);

```
let 1 = 50;
 1
 2
   let d = 50;
 3
4▼ function setup() {
     createCanvas(400, 400);
 5
   }
 6
 7
8▼ function draw() {
     background(220);
 9
    rect(0, 0, 1);
10
     ellipse(100, 100, d);
11
    rect(150, 150, 1);
12
     ellipse(250, 250, d);
13
   }
14
```

⑦1,2行目の初期値を変え、図形の大きさを変更してみましょう。

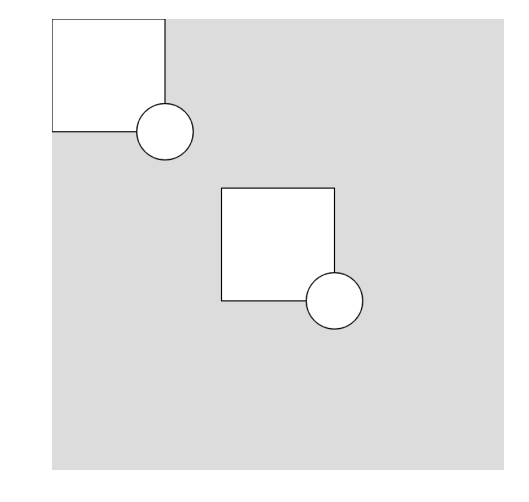

例えば、I=100と指定すると、次のように描画されます。

少し時間をとりますので、他の部分(x,y座標)も、変数で置き換えてみましょう。 つくったプログラムは、適当なファイル名を付けてメモ帳などに保存しましょう。

(ファイル名の例:210820\_sample01)

#### 2. 図形を動かそう その1 [大きさを変えよう]

①左端の正方形のみ残して、他を削除しましょう。ついでに変数しをlenに変更します。

[エディタの状態]

https://editor.p5js.org/okada\_lecture/sketches/zeJ2eManB

```
1 let len = 100;

2

3 function setup() {

4 createCanvas(400, 400);

5 }

6

7 function draw() {

8 background(220);

9 rect(0, 0, len);

10 }
```

②1辺の長さを変えながら、正方形を描いていきます。9行目と10行目の間に、Lenの値を更新するためのコードを書きましょう。

### len=len+1;

③今度は、大きくなる速度を変数で表してみましょう。1行目のあとで改行し、2行目に次のコードを追加します。ここでは、大きさの変化する量を表すための文字として、difference(差分・違い)の頭文字「d」を使うことにします。

### let d=1;

④11行目のコードも編集します。

### len=len+d;

それでは、また少し時間をとりますので、数値を変えて、実行してみてください。つくっ たプログラムは、適当なファイル名を付けて保存しましょう。

(ファイル名の例:210820\_sample02)

Ver.2022.3.31

### 2.5. 図形を大きくしたり小さくしたりしよう

①<u>11行目のあとで3回改行</u>し、13~15行目に次のコードを追加します。12·14 行目は空白です。

# if(len >= 400){

# }

②14行目の空白に次のコードを追加します。

### d = -d;

③13~15行目をコピー(Ctrl+C)し、16行目にペースト(Ctrl+V)します。

④16行目を次のように修正します。

$$if(len <= 0)$$
{

[エディタの状態]

https://editor.p5is.org/okada\_lecture/sketches/V4IYIoFh1

```
1 let len = 100;
 2 let d = 1;
 3
 4▼ function setup() {
     createCanvas(400, 400);
 5
 6 }
 7
 8▼ function draw() {
 9 background(220);
10 rect(0, 0, len);
 11
     len = len + d;
12
13
     if (len >= 400) {
      d = -d;
14
      }
15
16
     if (len <= 0) {
     __en <=
d = -d;
}
17
18
19 }
```

### 3. 図形を動かそう その2[移動させよう]

①正方形の×座標を変数に置き換えます。前のエディタの状態から、1行 目と2行目の間に次のコードを追加しましょう。

②rect関数内も編集します。

③12行目のlenをxに変更します。

$$x = x + d;$$

④14行目のlenをxに変更します。

⑤17行目のlenをxに変更します。

#### [エディタの状態]

https://editor.p5js.org/okada\_lecture/sketches/-RiZvHeN8

```
let len = 100;
 1
 2
   let x = 0;
 3
   let d = 1;
 4
 5▼ function setup() {
    createCanvas(400, 400);
 6
 7
   }
 8
 9▼ function draw() {
    background(220);
10
     rect(x, 0, len);
11
12
     x = x + d;
13
     if(x >= 400){
14▼
15
       d = -d;
16
     }
     if(x <= 0){
17
18
       d = -d;
19
      }
20
   }
```

Question\_01.

### 左上から右下へ移動させよう

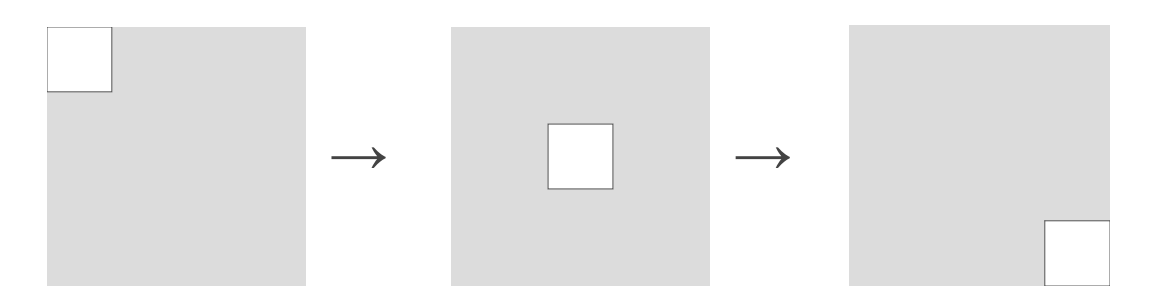

それでは、10分間の練習時間をとります。数値を変えて、実行結果がどうなるか試してみ ましょう。確認したいこと・聞きたいことがあれば、お知らせください。音声・チャットど ちらでもOKです。プログラムが完成したら、保存しましょう。

(ファイル名の例:210820\_q01)

早くできた方は、上下方向にも跳ね返るようにしてみましょう。

### Tips. Random関数

規則的ではない数を使いたいとき、「乱数」を使うことができます。Random関数を使うことで、下の例では、実行するごとに描かれる正方形の×座標の値が変わります。

注意: random()関数を使うときは、function setup(){ より下で入力してください。

Question\_02.

### アニメーションをつくろう

本日の内容をもとに、動画プログラムを作成しましょう。作品が完成したら、プログラム ソースを、岡田コーチのサイトへ送ってください。サイトの準備が整い次第、Classroomを 通じて連絡します。

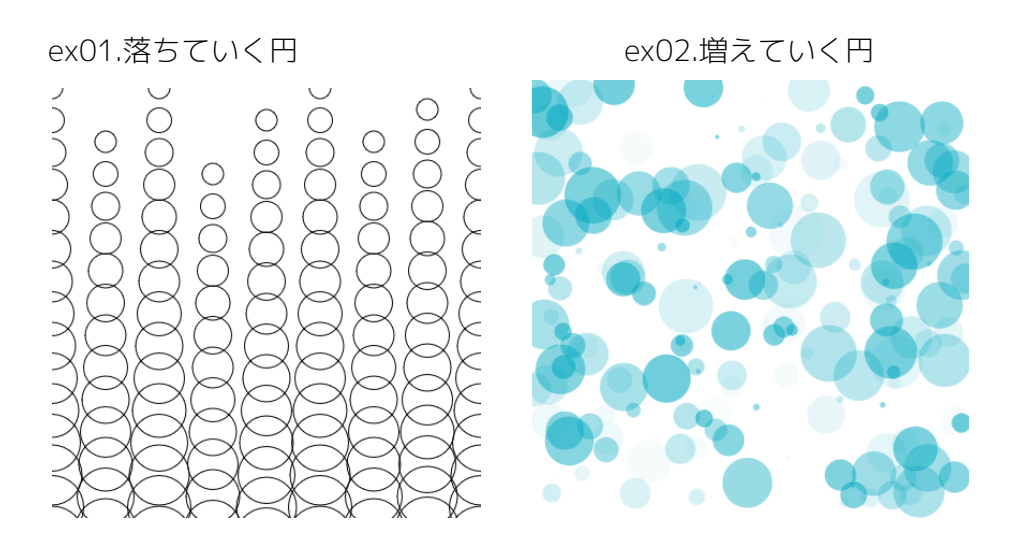

//次回にむけて、大量の動画を描く準備

```
//9個指定して落ちる
let l=20;
let x=0;
let y=0;
let df=30;
```

```
function setup() {
  createCanvas(400, 400);
```

```
}
```

```
function draw() {
 //background(220);
 stroke(0);
 noFill();
 ellipse(x,y,l);
 ellipse(x+50,y+50,l);
 ellipse(x+100,y,l);
 ellipse(x+150,y+80,l);
 ellipse(x+200,y+30,I);
 ellipse(x+250,y,l);
 ellipse(x+300,y+50,I);
 ellipse(x+350,y+20,l);
 ellipse(x+400,y,l);
 y=y+df;
 |=|+3;
}
```

```
//増える円
let l=1;
function setup() {
  createCanvas(400, 400);
  frameRate(3)
}
```

```
function draw() {
    //background(220);
    noStroke();
    fill(0,168,192,random(150))
    ellipse(random(400),random(400),I);
    if(I<=50){
        I=I+random(5);}
    else{I=1;}
}</pre>
```

▶同じ図形を繰り返し描こう

1. 繰り返し構造を使って複数の図形を描こう

①「P5.js」を開きましょう。

② 2行目と3行目の間に、次のコードを書きます。

# noLoop();

③次のように、円が水平方向に5つ並ぶプログラムを書いてみました。

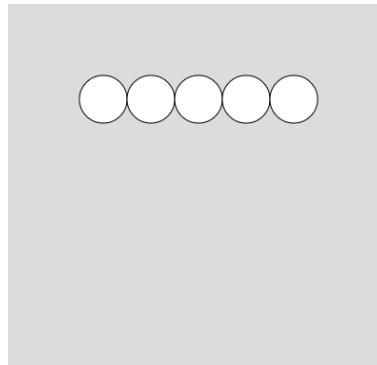

ellipse(100,100,50); ellipse(150,100,50); ellipse(200,100,50); ellipse(250,100,50); ellipse(300,100,50);

④同じようなコードを並べるかわりに、1つのコードを繰り返し実行す る書き方で書いてみましょう。すると、先ほどの5行のプログラム は、次 のようになります。

Ver.2022.3.31

⑤コード見ながら、構造を確認していきましょう。まずは、大きく分け て、2 つのまとまりからなっていることが見えるでしょうか。

⑥最初のまとまりは、繰り返す条件を表すためのコードです。ここに、3つの条件を書きます。条件の間は、「;」で区切りをつけます。

3つの条件は、次のように説明できます。

●使用する変数を宣言する部分

for(let i=1;i<=5;i=i+1)</pre>

❷繰り返す条件を示す部分

for(let i=1;i<=5;i=i+1)</pre>

#### ③変数を更新する部分

for(let i=1;i<=5;i=i+1)</pre>

⑦2つ目のまとまりは、実際に描画する内容を表すためのコードです。 円を 描き、×座標を変化させるコードを書いています。

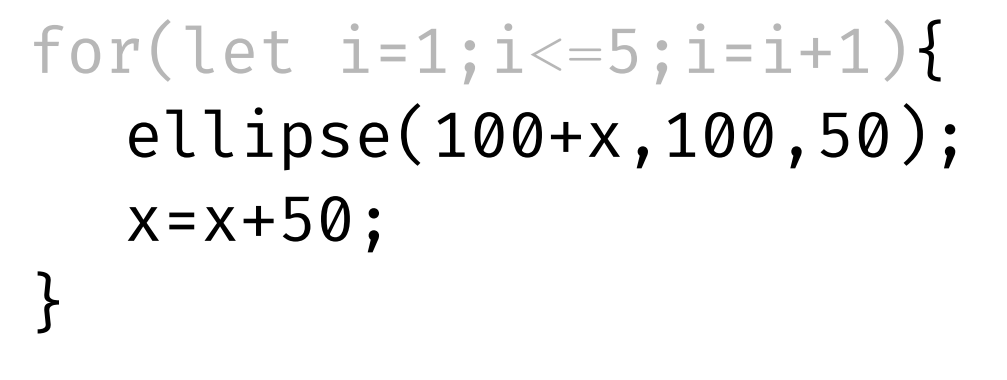

⑧×座標の変化は、変数iを利用して次のように表すことも可能です。

for(let i=1;i<=5;i=i+1){
 ellipse(50+i\*50,100,50);
}</pre>

Question\_01.

縦方向に図形を並べよう

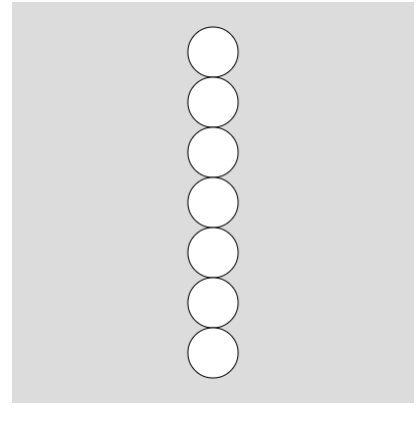

少し時間をとりますので、for文の条件や座標を変更して、縦方向に7つの円を並べ てみましょう。つくったプログラムは、適当なファイル名を付けてメモ帳などに保 存しましょう。

(ファイル名の例:210824\_q01)

### 2. for文の中にfor文を入れよう

①for文を入れ子構造にすることで、x座標やy座標の一方だけでなく、図形を描くことができます。まずは下のコードを書いて、実行してみましょう。

```
[エディタの状態]
```

```
1v function setup() {
      createCanvas(400, 400);
 2
 3
     noLoop();
   }
 4
 5
 6 function draw() {
      background(220);
 7
     for(let i = 1; i <= 7; i++){</pre>
 8
       for(let j = 1; j <= 7; j++){</pre>
 9
        ellipse(i*50,j*50,50);
10
11
        }
12
     }
13
   }
```

#### [実行結果]

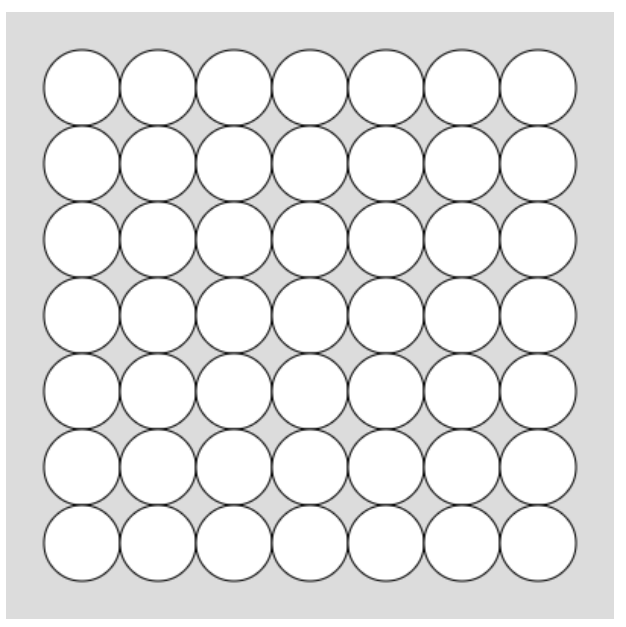

②i,jが変化する様子と描かれる円の位置を(i,j)で表すと、次のようになります。

| (1, 1) | (2,1) | (3,1) | (4, 1) | (5,1) | (6,1) | (7,1) |
|--------|-------|-------|--------|-------|-------|-------|
| (1,2)  | (2,2) | (3,2) | (4,2)  | (5,2) | (6,2) | (7,2) |
| (1,3)  | (2,3) | (3,3) | (4,3)  | (5,3) | (6,3) | (7,3) |
| (1,4)  | (2,4) | (3,4) | (4,4)  | (5,4) | (6,4) | (7,4) |
| (1,5)  | (2,5) | (3,5) | (4,5)  | (5,5) | (6,5) | (7,5) |
| (1,6)  | (2,6) | (3,6) | (4,6)  | (5,6) | (6,6) | (7,6) |
| (1,7)  | (2,7) | (3,7) | (4,7)  | (5,7) | (6,7) | (7,7) |

Question\_02.

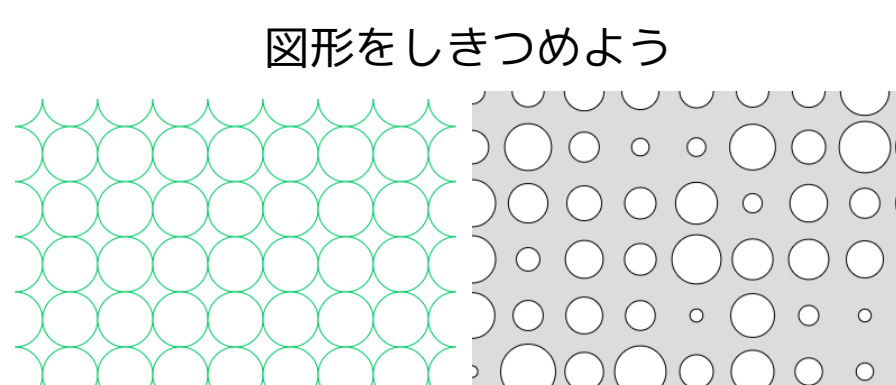

少し時間をとりますので、for文の入れ子構造を利用して、画面いっぱいに図形をし きつめるプログラムを書いてみましょう。つくったプログラムは、適当なファイル 名を付けてメモ帳などに保存しましょう。

 $\bigcirc$   $\bigcirc$ 

 $\bigcirc$ 

0

0

 $\bigcirc$ 

(ファイル名の例:210824\_q02)

```
//
function setup() {
    createCanvas(400, 400);
    noLoop();
}
```

```
function draw() {
  background(220);
```

```
for(let i = 1; i <= 7; i++){
  ellipse(200,50*i,50);
}</pre>
```

```
}
```

```
//直径がランダムの柄
function setup() {
    createCanvas(400, 400);
    noLoop();
}
```

```
function draw() {
  background(220);
  for(let i = 0; i*50 <= 400; i++){
    for(let j = 0; j*50 <= 400; j++){
    ellipse(i*50,j*50,random(10,50));
    }
  }
}</pre>
```